Bonjour et bienvenue sur le site du Suba Troyes.

Voici un petit tutoriel pour vous aider à remplir au mieux votre profil, celui-ci sert pour vous identifier sur le site, pour votre inscription au club, l'inscription à la fédération (licence), les différentes sorties...

C'est parti :

Cliquez en haut à droite sur connexion, rentrez votre adresse mail, une fenêtre s'ouvre, vous devez rentrer votre mot de passe et le confirmer. Rentrez ensuite votre nom et prénom et mettez éventuellement un commentaire puis validez les modifications. Une fois validé une fenêtre s'ouvre, cliquez sur « complétez mon profil ».

Vous devez compléter ou corriger vos informations, et afin de constituer le trombinoscope, mettre votre photo qui s'affichera avec votre profil.

| Modification du profi                                                                                                    | il - Marrancois DENVER                                                                                                    | ← Retour Solution                                                                                                    |
|----------------------------------------------------------------------------------------------------|----------------------------------------------------------------------------------------------------|----------------------------------------------------------------------------------------------------|
| Informations principales                                                                                                    |                                                                                                    | L.                                                                                                    |
| Pseudo :                                                                                                    | XXXXXX@gmail.com                                                                                                    | and the second second se                                                                                                    |
| Adresse mail :                                                                                                    | XXXXXXX@gmail.com                                                                                                    | Modifier la photo de profil                                                                                                    |
| Civilité :                                                                                                    | Monsieur                                                                                                    | Aucune photo                                                                                                    |
| Prénom :                                                                                                    | Francois                                                                                                    | 🖾 Laisser la photo actuelle                                                                                                    |
| Nom :                                                                                                    | DENVER                                                                                                    |                                                                                                    |
| Nom de naissance :                                                                                                    | Nom de naissance                                                                                                    |                                                                                                    |
|                                                                                                    |                                                                                                    |                                                                                                    |
| Club Suba troyes                                                                                                    |                                                                                                    | Pour les anciens adhérents, mettre toutes                                                                                                    |
| Date de la première inscription au club 🥹 :                                                                                                    | 03/01/2022                                                                                                    | les années de licence prises au club                                                                                                    |
| Année(s) d'inscription 🛛 :                                                                                                    | × 2022                                                                                                    | (2000,20012022)                                                                                                    |
|                                                                                                    | <u></u>                                                                                                    |                                                                                                    |
|                                                                                                    |                                                                                                    |                                                                                                    |
| Coordonnées                                                                                                    |                                                                                                    | Géolocalisation                                                                                                    |
| Coordonnées<br>Adresse :                                                                                                    | Adresse                                                                                                    | Géolocalisation     Latitude :   Latitude   Ø Mettre à jour la carte                                                                                                    |
| Coordonnées<br>Adresse :<br>Code postal :                                                                                                    | Adresse<br>Code postal                                                                                                    | Géolocalisation    Latitude : Latitude C Mettre à jour la carte   Longitude : Longitude                                                                                                    |
| Coordonnées<br>Adresse :<br>Code postal :<br>Ville :                                                                                                    | Adresse<br>Code postal<br>Ville                                                                                                    | Géolocalisation    Latitude : Latitude 2 Mettre à jour la carte   Longitude : Longitude 1                                                                                                    |
| Coordonnées<br>Adresse :<br>Code postal :<br>Ville :<br>Pays :                                                                                                    | Adresse<br>Code postal<br>Ville                                                                                                    | Géolocalisation    Latitude : Latitude Image: Compile the second second secon |
| Coordonnées<br>Adresse :<br>Code postal :<br>Ville :<br>Pays :                                                                                                    | Adresse<br>Code postal<br>Ville                                                                                                    | Géolocalisation    Latitude : Latitude   Longitude : Longitude   v tre à jour la carte                                                                                                    |
| Coordonnées<br>Adresse :<br>Code postal :<br>Ville :<br>Pays :<br>Date de naissance :                                                                                                | Adresse<br>Code postal<br>Ville<br>C Me<br>01/01/1973                                                                                               | Géolocalisation    Latitude : Latitude   Longitude : Longitude   v re à jour la carte   Remplissez toutes les rubriques, pour les v                                                                                                    |
| Coordonnées<br>Adresse :<br>Code postal :<br>Ville :<br>Pays :<br>Date de naissance :<br>Ville de naissance :                                                                        | Adresse<br>Code postal<br>Ville<br>Collour/1973<br>Ville de naissance                                                                               | Géolocalisation    Latitude : Latitude   Longitude : Longitude   re à jour la carte Remplissez toutes les rubriques, pour les coches ci-dessous c'est à votre initiative.                                                                                                    |
| Coordonnées<br>Adresse :<br>Code postal :<br>Ville :<br>Pays :<br>Date de naissance :<br>Ville de naissance :<br>Code postal de la ville de naissance                                | Adresse<br>Code postal<br>Ville<br>Ville<br>01/01/1973<br>Ville de naissance<br>Code postal de la ville de naissance                                | Géolocalisation    Latitude : Latitude   Longitude : Longitude   Longitude : Longitude   re à jour la carte Remplissez toutes les rubriques, pour les coches ci-dessous c'est à votre initiative.                                                                                                    |
| Coordonnées<br>Adresse :<br>Code postal :<br>Ville :<br>Pays :<br>Date de naissance :<br>Ville de naissance :<br>Code postal de la ville de naissance<br>:                           | Adresse<br>Code postal<br>Vile<br>Cile<br>Cilo1/01/1973<br>Vile de naissance<br>Code postal de la vile de naissance                                 | Géolocalisation    Latitude : Latitude   Longitude : Longitude   re à jour la carte Remplissez toutes les rubriques, pour les coches ci-dessous c'est à votre initiative.                                                                                                    |
| Coordonnées<br>Adresse :<br>Code postal :<br>Ville :<br>Pays :<br>Date de naissance :<br>Ville de naissance :<br>Code postal de la ville de naissance<br>:<br>Téléphone :            | Adresse<br>Code postal<br>Ville<br>Ville<br>01/01/1973<br>Ville de naissance<br>Code postal de la ville de naissance                                | Géolocalisation    Latitude : Latitude : C Mettre à jour la carte   Longitude : Longitude : Congitude :   tre à jour la carte Remplissez toutes les rubriques, pour les coches ci-dessous c'est à votre initiative.     Coche la case pour faire apparaître à tes contacts ton numéro de téléphone.                                                                                                    |
| Coordonnées<br>Adresse :<br>Code postal :<br>Ville :<br>Pays :<br>Date de naissance :<br>Ville de naissance :<br>Code postal de la ville de naissance :<br>Téléphone :<br>Portable : | Adresse<br>Code postal<br>Ville<br>Urille<br>Code postal de la ville de naissance<br>Code postal de la ville de naissance<br>Téléphone<br>Téléphone | Géolocalisation    Latitude : Latitude : C Mettre à jour la carte   Longitude : Longitude : Congitude :   re à jour la carte Remplissez toutes les rubriques, pour les coches ci-dessous c'est à votre initiative. Coches ci-dessous c'est à votre initiative.   Coche la case pour faire apparaître à tes contacts ton numéro de téléphone. Coche la case pour faire apparaître à tes contacts ton numéro de portable.                                                                                                    |

| Les comptes selectionnés ci-dessou                                                                                                    | us pourront payer vos panier                                                                                                    | s, vous inscrire à                                                                                                    | i des évènements ou être en copie                                                                                                    | de vos notifications et non pas le contrai                                                                                                    | ire.                                                                                                    |                                                                                                    |
|----------------------------------------------------------------------------------------------------|----------------------------------------------------------------------------------------------------|----------------------------------------------------------------------------------------------------|----------------------------------------------------------------------------------------------------|----------------------------------------------------------------------------------------------------|----------------------------------------------------------------------------------------------------|----------------------------------------------------------------------------------------------------|
| lom                                                                                                    |                                                                                                    | Prénom                                                                                                    | Date de naissance                                                                                                    | Adresse mail                                                                                                    | Notifier en copie                                                                                                    | Suppressi                                                                                                    |
| Ajout d'un nouveau compte                                                                                                    |                                                                                                    |                                                                                                    |                                                                                                    |                                                                                                    |                                                                                                    |                                                                                                    |
| ersonne à contacter en cas o                                                                                                    | d'urgence                                                                                                    |                                                                                                    |                                                                                                    |                                                                                                    |                                                                                                    |                                                                                                    |
| Prénom :                                                                                                    |                                                                                                    |                                                                                                    |                                                                                                    | Nom :                                                                                                    | Nom                                                                                                    |                                                                                                    |
| Téléphone :                                                                                                    |                                                                                                    |                                                                                                    |                                                                                                    | Portable :                                                                                                    |                                                                                                    |                                                                                                    |
| Lien de parenté :                                                                                                    | Lien de parenté                                                                                                    |                                                                                                    |                                                                                                    |                                                                                                    |                                                                                                    |                                                                                                    |
| formations plongeur                                                                                                    |                                                                                                    |                                                                                                    |                                                                                                    |                                                                                                    |                                                                                                    |                                                                                                    |
| Assurance complément. :                                                                                                    | Autre                                                                                                    | ► Ex                                                                                                    | emple: Loisir 1                                                                                                    | Année de l'assurance :                                                                                                    | ×                                                                                                    |                                                                                                    |
| Date de votre CACI @ :<br>(Certificat médical)                                                                                                    |                                                                                                    |                                                                                                    |                                                                                                    | Mettre imp                                                                                                    | érativement la dat                                                                                                    | e de votre                                                                                                    |
| CACI @ :                                                                                                    | 🛓 Télécharger 🛛 🙆 C                                                                                                    | Aucun                                                                                                    | n document                                                                                                    | CACI et télé                                                                                                    | écharger le en clique                                                                                                    | ant sur                                                                                                    |
|                                                                                                    | Je pratique uniquement une                                                                                                    |                                                                                                    |                                                                                                    | táláchavao                                                                                                    | . Isoit un scan ou ur                                                                                                    | ne nhoto)                                                                                                    |
| Licences <b>O</b> :                                                                                                    | utilisant et en complétant u<br>Organisation<br>+ Ajout d'une nou                                                                                                    | e discipline (NAP,<br>n formulaire QS S<br>DUR ajout                                                                        | NEV, APNEE, HOCKEY, ORIENTAT<br>SPORT et une attestation de prolon                                                                                                    | s demandés                                                                                                    | Document                                                                                                    | Suppre                                                                                                    |
| Licences @ :<br>Documents @ :<br>focuments seront accessibles at<br>administrateurs des sites et<br>ponsables des activités auxque s<br>vous serez insche<br>Niveau(x) @ :                                                                                                    | utilisant et en complétant u<br>Organisation<br>+ Ajout d'une nou<br>Type<br>+ Ajout d'un nouveau docu<br>Selectionner parmis les niveau                                                                                                    | e discipline (NAP,<br>n formulaire as s<br>our ajout                                                                        | NEV, APNEE, HOCKEY, ORIENTAT<br>SPORT et une attestation de prolon<br>ter les document<br>Comment<br>Enre<br>Vos<br>en t                                                                                                    | in sub et letecharger<br>s demandés<br>aire Date d'expiration (<br>egistrez votre nivea<br>niveaux) en tant qu<br>ant qu'encadrant (                                                                                                    | Document<br>Document<br>Doc | Suppre<br>Suppre<br>Drique de<br>2, N3) et<br>Sune des                                                                                                    |
| Licences $\mathbf{\Theta}$ :<br>Documents $\mathbf{\Theta}$ :<br>documents seront accessibles at<br>administrateurs des sites at<br>ponsables des activités auxque s<br>vous serez inscise<br>Niveau(x) $\mathbf{\Theta}$ :                                                                                  | utilisant et en complétant u<br>Organisation<br>+ Ajout d'une nou<br>Type<br>+ Ajout d'un nouveau docu<br>Selectionner parmis les niveau                                                                                                    | e discipline (NAP,<br>n formulaire as s<br>our ajout<br>ument                                                               | ter les document<br>Enre<br>Vos<br>ent<br>ent<br>acti                                                                                                    | in sub et le le charger<br>s demandés<br>aire Date d'expiration (<br>egistrez votre nivea<br>niveaux) en tant qu<br>ant qu'encadrant (<br>vités pratiquées (pl                                                                                                    | Document<br>Document<br>Doc | Suppre<br>Suppre<br>Drique de<br>2, N3) et<br>Sune des<br>) ainsi que                                                                                                    |
| Licences @ :<br>Documents @ :<br>focuments seront accessibles a r<br>administrateurs des sites at<br>ponsables des activités auxque is<br>vous serez insche<br>Niveau(x) @ :                                                                                                    | utilisant et en complétant u<br>Organisation<br>+ Ajout d'une nou<br>Type<br>+ Ajout d'un nouveau docu<br>Selectionner parmis les niveau                                                                                                    | e discipline (NAP,<br>n formulaire QS 1<br>Dur ajout                                                                        | NEV, APNEE, HOCKEY, ORIENTAT<br>SPORT et une attestation de prolon<br>ter les document<br>Enre<br>Vos<br>en t<br>acti<br>vos                                                                                                    | in sub et letecharger<br>s demandés<br>aire Date d'expiration e<br>egistrez votre nivea<br>niveaux) en tant qu'<br>ant qu'encadrant (i<br>vités pratiquées (pli<br>qualifications (RIFA                                                                                                    | Document<br>Document<br>Doc | Suppre<br>Suppre<br>Drique de<br>2, N3) et<br>Cune des<br>) ainsi que<br>Trmis                                                                                                    |
| Licences 🖗 :<br>Documents 🖗 :<br>foouments seront accessibles at<br>administrateurs des sites at<br>sponsables des activités auxque s<br>vous serez inscher<br>Nivesu(x) 🖗 :                                                                                                    | utilisant et en complétant u<br>Organisation<br>+ Ajout d'une nour<br>Type<br>+ Ajout d'un nouveau docu<br>Selectionner parmis les niveau                                                                                                    | e discipline (NAP,<br>n formulaire as s<br>our ajout                                                                        | NEV, APNEE, HOCKEY, ORIENTAT<br>SPORT et une attestation de prolon<br>ter les document<br>Comment<br>Enre<br>Vos<br>en t<br>activ<br>vos<br>bate                                                                                                    | in sub et le le charger<br>s demandés<br>are Date d'expiration (<br>egistrez votre nivea<br>niveaux) en tant qu<br>ant qu'encadrant (<br>vités pratiquées (pl<br>qualifications (RIFA<br>eau).                                                                                                    | Document<br>Document<br>Doc | Suppre<br>Suppre<br>Drique de<br>2, N3) et<br>cune des<br>) ainsi que<br>rmis                                                                                                    |
| Licences @ :<br>Documents @ :<br>foouments seront accessibles at<br>administrateurs des sites at<br>sponsables des activités auxque s<br>vous serez insolve<br>Niveau(x) @ :<br>ider les modifications<br>Licences @ : O<br>P                                                                                | utilisant et en complétant u<br>Organisation<br>+ Ajout d'une nour Po<br>type<br>+ Ajout d'un nouveau docu<br>Selectionner parmis les niveau<br>Gelectionner parmis les niveau<br>rganisation<br>LONGEE SCAPHANDRE &<br>P-Plongeur Niveau 1 (P1-N1                                                                                                    |                                                                                                    | NEV, APNEE, HOCKEY, ORIENTAT<br>SPORT et une attestation de prolon<br>ter les document<br>Comment<br>Enre<br>Vos<br>en t<br>activ<br>Vos<br>bate<br>IMP) - Pratique                                                                                                    | in sub et letecharger<br>s demandés<br>aire Date d'expiration (<br>egistrez votre nivea<br>niveaux) en tant qu<br>ant qu'encadrant (<br>vités pratiquées (pl<br>qualifications (RIFA<br>eau).                                                                                                    | Document<br>Document<br>Document<br>Document<br>Document<br>Document<br>Document<br>Document<br>Document<br>Crement, cliquez dan                                                                                                    | Suppre<br>Suppre<br>Drique de<br>2, N3) et<br>cune des<br>) ainsi que<br>rmis<br>suppre<br>suppre                                                                                                    |
| Licences @ :<br>Documents @ :<br>focuments seront accessibles of a<br>administrateurs des sites et<br>yous serez insche<br>Niveau(x) @ :<br>Licences @ :<br>P<br>Documents @ :<br>uments seront accessibles aux                                                                                              | utilisant et en complétant u<br>Organisation<br>+ Ajout d'une nour<br>PO<br>Type<br>+ Ajout d'un nouveau docu<br>Selectionner parmis les niveau<br>Selectionner parmis les niveau<br>ENGEE SCAPHANDRE &<br>P.Plongeur Niveau 1 (P1-N1<br>LONGEE SCAPHANDRE (FI<br>P Plongeur(se) Niveau 1 (P                                                                                                    | TECHNIQUE (AN<br>) (P1) ANMP<br>PESSN) - Pratique<br>21-N1 (P1) FFESS                                                       | NEV, APNEE, HOCKEY, ORIENTAT<br>SPORT et une attestation de prolon<br>ter les document<br>Comment<br>Enre<br>Vos<br>en t<br>acti<br>Vos<br>bate<br>IMP) - Pratigue<br>Pour<br>IMP - Pratigue                                                                                                    | in sub et letecharger<br>is demandés<br>are Date d'expiration e<br>egistrez votre nivea<br>niveaux) en tant qu<br>ant qu'encadrant (i<br>vités pratiquées (pl<br>qualifications (RIFA<br>eau).<br>Date d'expiration <del>e</del><br>r faciliter l'enregist<br>is tapez votre nivea                                       | Document<br>Document<br>Document<br>Document<br>Document<br>Document<br>Document<br>Document<br>Trement, cliquez dan<br>u (ex : N2), sélection                                                                                                    | Suppre<br>Suppre<br>Drique de<br>2, N3) et<br>cune des<br>) ainsi que<br>rrmis<br>suppre<br>nns le champ                                                                                                    |
| Licences @ :<br>Documents @ :<br>focuments seront accessibles of<br>administrateurs des sites at<br>ponsables des activités auxques<br>vous serz inschor<br>Niveau(x) @ :<br>Cocuments @ :<br>Documents @ :<br>uments seront accessibles aux<br>administrateurs des sites et<br>mables des activités auxques | utilisant et en complétant u<br>Organisation<br>+ Ajout d'une nou<br>Type<br>+ Ajout d'un nouveau docu<br>Selectionner parmis les niveau<br>CongEE SCAPHANDRE &<br>P-Piongeur Niveau 1 (P1-N1<br>LONGEE SCAPHANDRE &<br>P-Piongeur Niveau 1 (P1-N1<br>ENGEE SCAPHANDRE &                                                                                                    | TECHNIQUE (AN<br>) (P1) ANMP<br>FESSM) - Pratique<br>21-N1) (P1) FFES<br>TECHNIQUE (FS<br>) (P1) FGGT                       | IMP) - Pratique<br>IMP) - Pratique<br>IMP) - Pratique                                                                                                    | ion sub et letecharger<br>is demandés<br>are Date d'expiration (<br>egistrez votre nivea<br>niveaux) en tant qu'<br>ant qu'encadrant (<br>vités pratiquées (pl<br>qualifications (RIFA<br>eau).<br>Date d'expiration @<br>r faciliter l'enregist<br>is tapez votre nivea<br>uite le Niveau 2 FFE                         | Document<br>Document<br>Document<br>Document<br>Document<br>Document<br>Document<br>Document<br>Document<br>Trement, cliquez dan<br>u (ex : N2), sélection                                                                                                    | Suppre<br>Suppre<br>Drique de<br>2, N3) et<br>cune des<br>) ainsi que<br>rmis<br>suppre<br>suppre<br>nnez<br>roposée qui                                                                                                    |
| Licences @ :<br>Documents @ :<br>locuments seront accessibles of a<br>administrateurs des sites et<br>yous serez insche<br>Niveau(x) @ :<br>Documents @ :<br>uments seront accessibles aux<br>administrateurs des sites et<br>nsables des activités auxquels<br>yous serez insche                            | utilisant et en complétant u<br>Organisation<br>+ Ajout d'une nour<br>PO<br>Type<br>+ Ajout d'un nouveau docu<br>Selectionner parmis les niveau<br>Selectionner parmis les niveau<br>Selectionner parmis les niveau<br>Ender SCAPHANDRE &<br>P-Piongeur Niveau 1 (P1-N1<br>LONGEE SCAPHANDRE &<br>P-Piongeur Niveau 1 (P1-N1<br>LONGEE SCAPHANDRE &<br>P-Diongeur Niveau 1 (P1-N1<br>LONGEE SCAPHANDRE & | TECHNIQUE (AN<br>) (P1) ANMP<br>TECHNIQUE (AN<br>) (P1) ANMP<br>TECHNIQUE (SN<br>) (P1) FSGT<br>TECHNIQUE (SN<br>) (P1) SGT | IMP) - Pratique<br>IMP) - Pratique<br>IMP) - Pratique | in subet left charger<br>is demandés<br>arre Date d'expiration e<br>egistrez votre nivea<br>niveaux) en tant qui<br>ant qu'encadrant (i<br>vités pratiquées (pl<br>qualifications (RIFA<br>eau).<br>Date d'expiration e<br>r faciliter l'enregist<br>is tapez votre nivea<br>uite le Niveau 2 FFE<br>porte les niveaux o | Document<br>Document<br>Document<br>Document<br>Document<br>Document<br>Document<br>Document<br>Document<br>Crement, cliquez dar<br>U (ex : N2), sélection<br>SSM dans la liste pu<br>de toutes les organis                                                                                                    | Suppre<br>Suppre<br>Drique de<br>2, N3) et<br>cune des<br>) ainsi que<br>rrmis<br>suppre<br>suppre<br>suppre<br>suppre<br>suppre<br>suppre<br>suppre<br>suppre<br>Suppre<br>Suppr |

Pour valider votre dossier il est impératif d'insérer les différents documents demandés dans votre profil. En cas de difficulté vous pouvez envoyer un mail (<u>subatroyes3@gmail.com</u>) ou envoyer un message par le biais du site à l'administrateur Philippe NICOLAS.